## Configuración de la red WiFi de Sociales en Windows

## ¿Cómo lo solicito?

Para utilizar este servicio deberá completar el siguiente formulario de nuestro sitio web: <u>http://www.sociales.uba.ar/?page\_id=14577</u>

## ¿Cómo lo configuro en mi equipo?

## **Pasos:**

- 1. Asegurate de tener encendida la placa inalámbrica de tu computadora.
- 2. Busca las redes disponibles de la zona, te va a aparecer una red llamada "SOCIALES", abierta, sin encriptación.

| Conectado actualmente a:  |          |     |
|---------------------------|----------|-----|
| Sin acceso a la red       |          |     |
| Conexion de area local 2  | ^        | 111 |
| SOCIALES                  | <b>1</b> |     |
| AGD                       | 1000     |     |
| Ft wi-fi funes montes     | -590     |     |
| SAMEFA-WiFi               | lltee    |     |
| Kenchi                    |          |     |
| Taurus                    |          |     |
| Bontrade                  | -19      |     |
| linksys                   |          |     |
| Alter Coulor de adamentos |          |     |

Subsecretaría de Sistemas – Facultad de Ciencias Sociales Universidad de Buenos Aires

3. Conéctate a la red de Sociales, no te va a pedir ningún tipo de clave o configuración especial.

| 😰 Conectarse a una red  |          |
|-------------------------|----------|
| Conectándose a SOCIALES |          |
|                         |          |
|                         |          |
|                         | Cancelar |

4. Una vez conectado, abrí tu navegador de internet favorito, e intenta navegar cualquier página. Cuando lo hagas, vas a ser automáticamente redireccionado a un portal de la facultad. En el mismo tendrás que ingresar tu número de DNI y tu clave de acceso.

|                                                                                                    | Portal de autenticación para la WiFi                                                                                                    |
|----------------------------------------------------------------------------------------------------|----------------------------------------------------------------------------------------------------|
| DNI:<br>Contraseña:                                                                                                    | Continuar                                                                                                    |
| Facultad de Ciencias Sociales   Universidad de Buenos A<br>Sede Marcelo T. de Alvear: Marcelo T. de Alvear 2230 - G<br>Sede Constitución: Santiago del Estero 1029 - C1075AAU | ires<br>C1122AAJ - Ciudad Autónoma de Buenos Aires - Argentina - Tel +54 (11) 4508-3800<br>- Ciudad Autónoma de Buenos Aires - Argentina - Tel +54 (11) 4305- 6087/6168 |

Subsecretaría de Sistemas – Facultad de Ciencias Sociales Universidad de Buenos Aires

5. Una vez que inicies sesión correctamente, vas a ser redireccionado a la página principal de la facultad. Una vez que suceda esto, vas a poder utilizar normalmente la red.

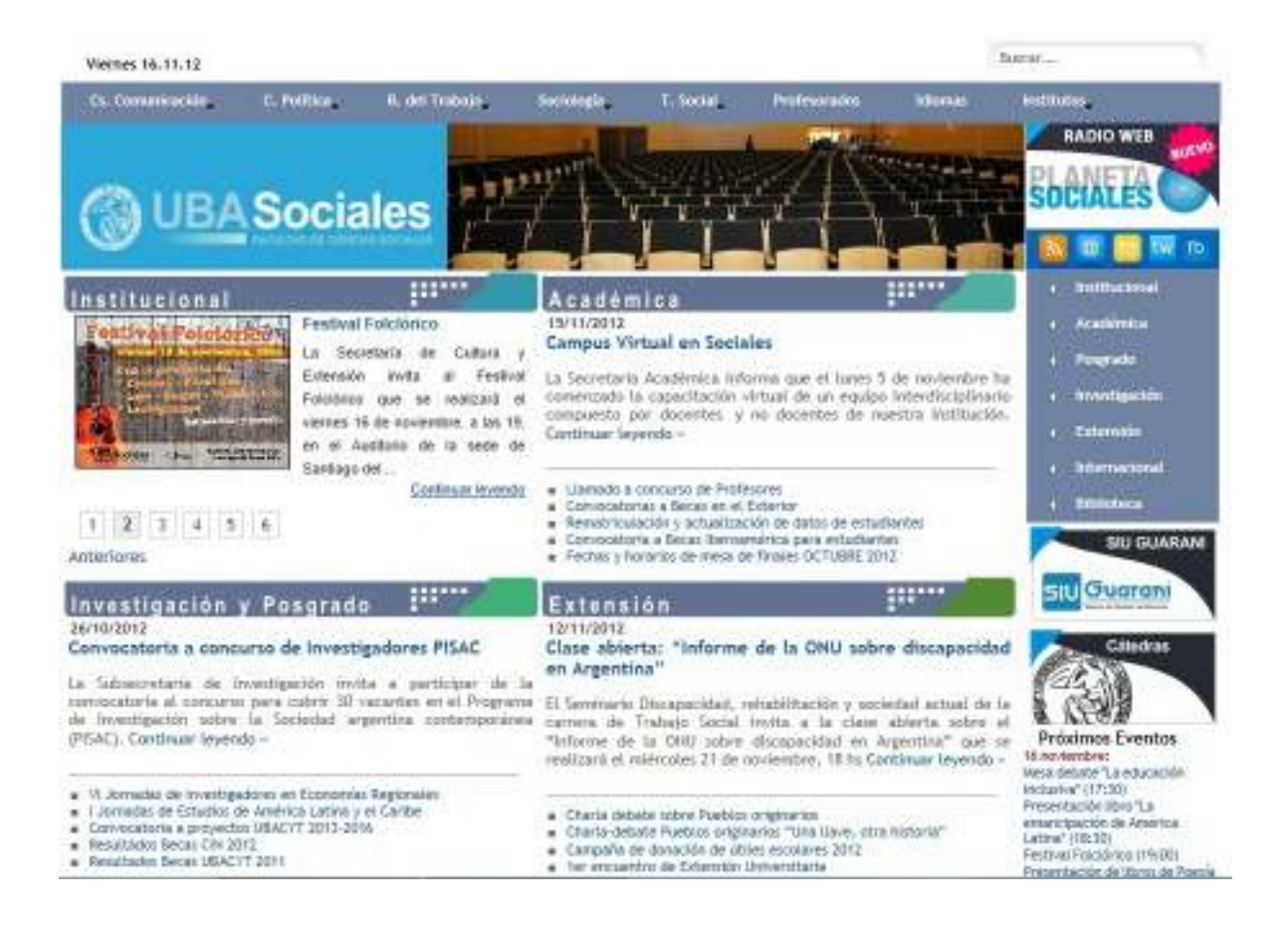